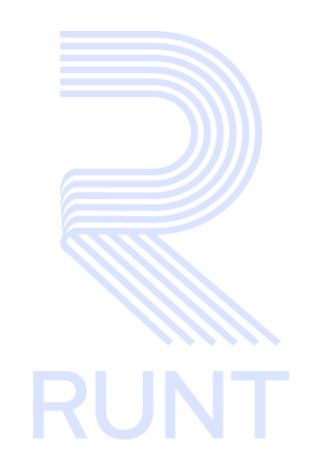

# **RUNT2-IN-799 Instructivo Consultar Planilla PVO APP RUNT V3**

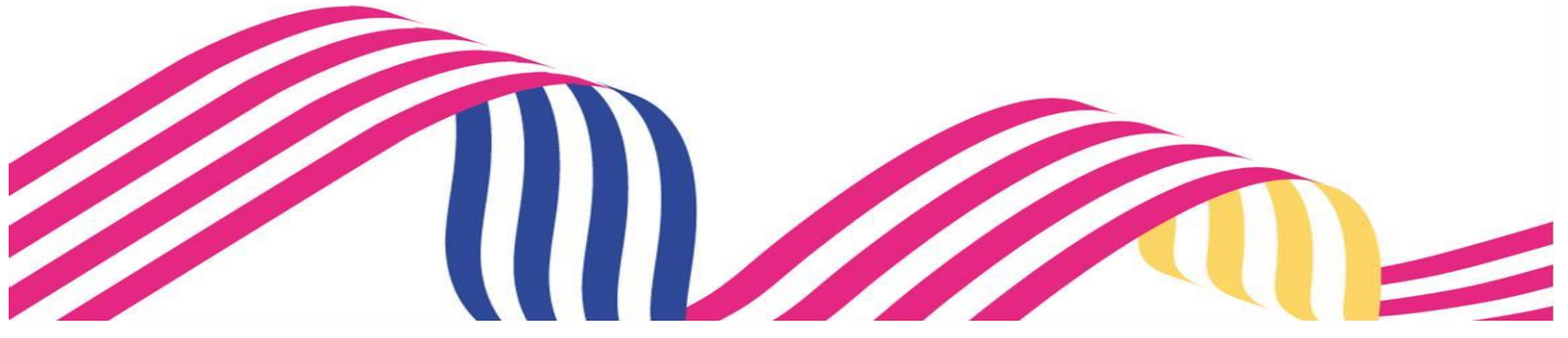

| Instructivo Consultar Planilla PVO APP RUNT |            |            |      |
|---------------------------------------------|------------|------------|------|
| RUNT2-IN-799                                | Versión: 3 | 11-02-2025 | RUNT |

# TABLA DE CONTENIDO

| 1. OBJETIVO                    | 3  |
|--------------------------------|----|
| 2. CONSIDERACIONES DEL PROCESO | 3  |
| 3. DESARROLLO DEL INSTRUCTIVO  | 9  |
| 4. CONTROL DE CAMBIOS          | 17 |

| RUNT2-IN-799 | Versión: 3 | 11-02-2025 | RUN |
|--------------|------------|------------|-----|

### 1. OBJETIVO

Proporcionar una guía detallada a los usuarios autorizados del aplicativo **Portal Empresarial**, para realizar la **Consulta de Planilla de Viaje Ocasional**.

## 2. CONSIDERACIONES DEL PROCESO

#### 2.1. Precondiciones

- El dispositivo debe contar con acceso a internet.
- Se debe tener instalada la aplicación en el dispositivo móvil.
- El usuario debe estar registrado en el RUNT, en estado ACTIVO.

#### 2.2. Consideraciones de ingreso y autenticación de usuario

- Para acceder el Usuario debe estar Activo y tener una cuenta creada
- La descripción de este proceso, inicia después de que el usuario del sistema RUNTPRO, que se encargará de realizar el trámite, solicitud o consulta, se encuentra autenticado, es decir ha registrado su usuario y contraseña a través del portal empresarial. (CU00675-APP-Autenticar usuario empresarial V2).

#### 2.3. Glosario

- RUNT: Regisro unico nacional de tránsito
- **PVO:** Planilla de viaje ocasional.

#### 2.4. Definición de campos lconos botones y flechas

- Campos obligatorios para editar una planila de viaje ocasional.

Los campos obligatorios se muestran con un \*

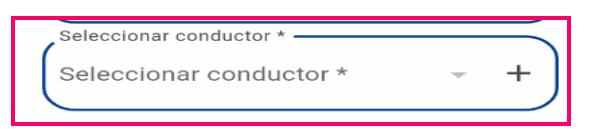

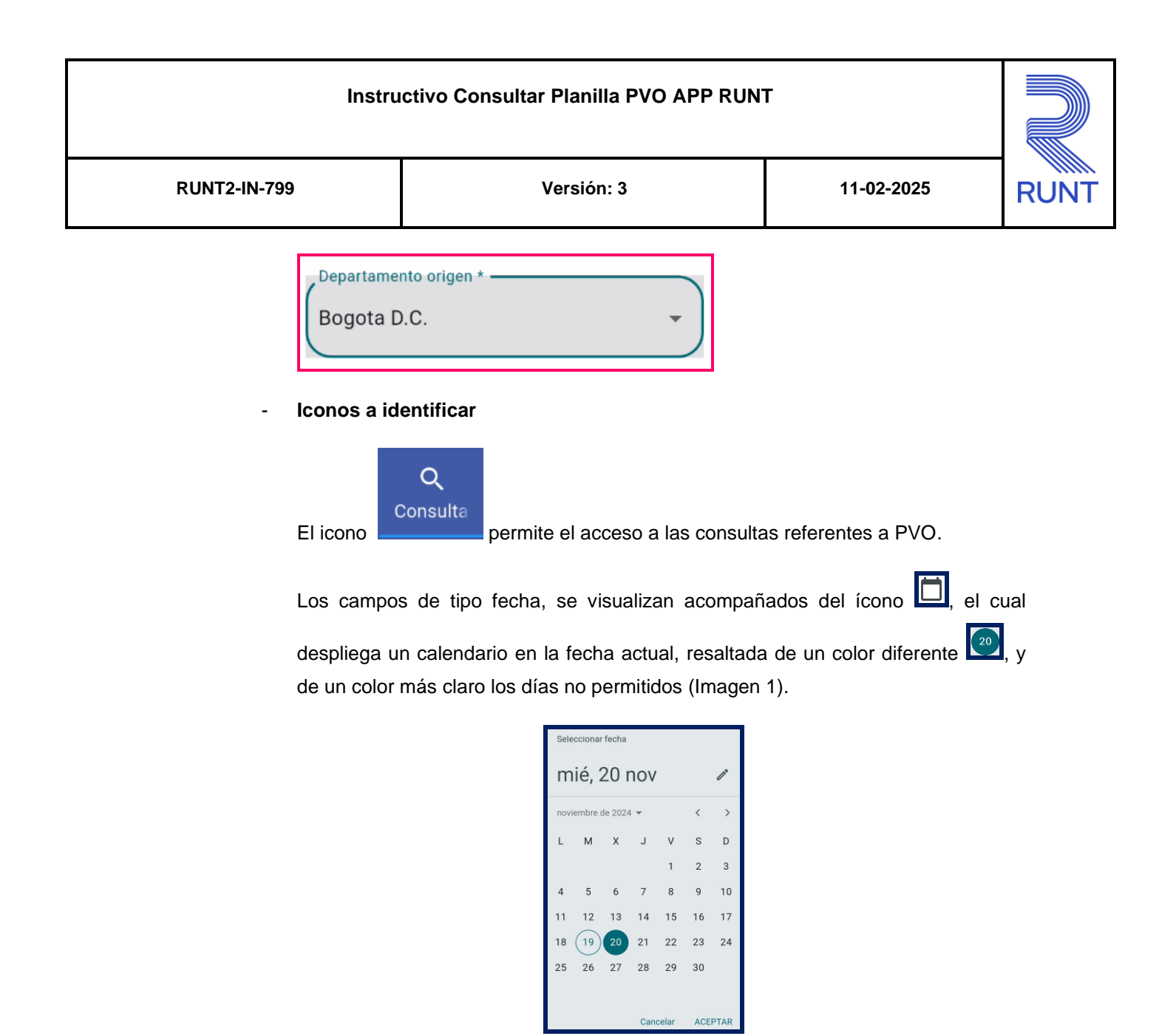

Imagen 1

| Instructivo Consultar Planilla PVO APP RUNT |            |            |      |
|---------------------------------------------|------------|------------|------|
| RUNT2-IN-799                                | Versión: 3 | 11-02-2025 | RUNT |

El proceso de consulta de planilla de viaje ocasional se identifica con el siguiente icono:

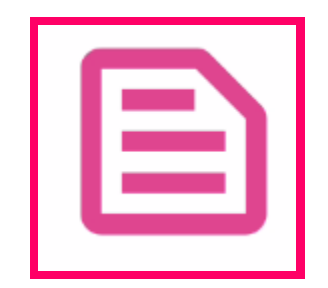

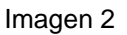

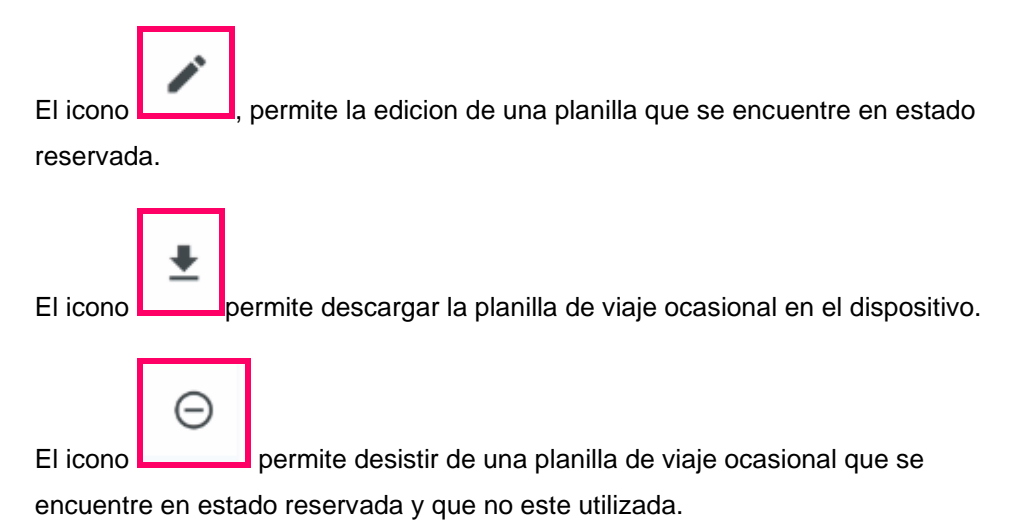

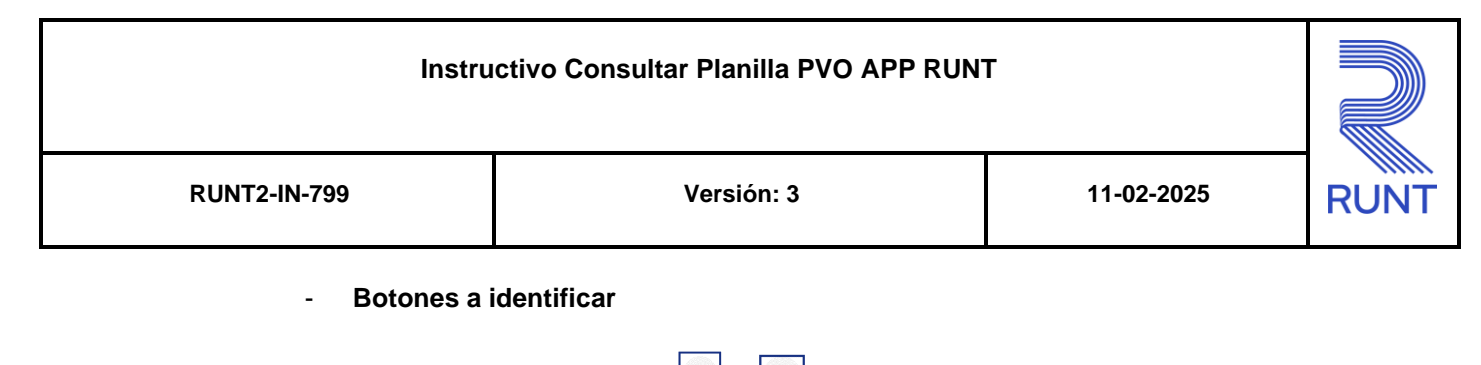

Se visualiza con dos botones y, los cuales permiten realizar la navegación entre meses. Acompañado del botón , el cual despliega el listado de años (Imagen 3).

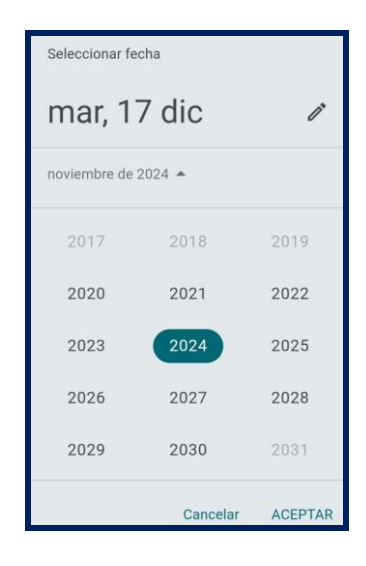

Imagen 3

Luego de seleccionar el año, se despliega una nueva opción para seleccionar la hora (Imagen 4).

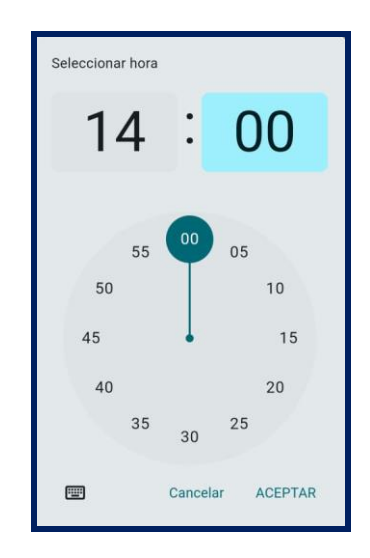

Imagen 4

Al realizar la selección de la fecha, el sistema ingresa la información al campo desde el cual se realizó el despliegue del calendario (Imagen 5).

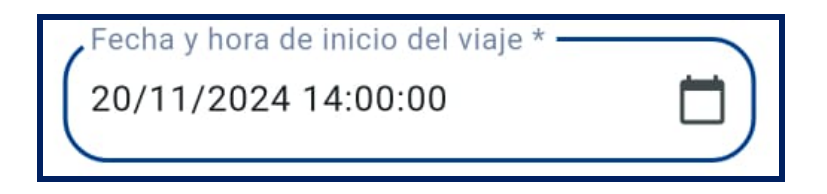

Imagen 5

#### **Botón Limpiar:**

Permite borrar los datos ingresados en los campos para la búsqueda

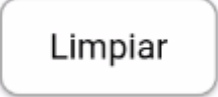

#### **Botón Buscar:**

Permite iniciar la busqueda según la información del filtro ingresado por el usuario

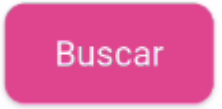

#### **Botón Guardar:**

Permite Guardar la edición realizada a una PVO.

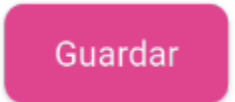

#### **Botón Cancelar:**

Permite cancelar el proceso de edición de una PVO.

Cancelar

Si al realizar la consulta el sistema no encuentra información asociada a los filtros de búsqueda ingresados, genera la siguiente advertencia (Imagen 6).

| lo se e | encontró información |
|---------|----------------------|
| egistra | ada en el RUNT       |

Aceptar

Imagen 6

| RUNT2-IN-799 | Versión: 3 | 11-02-2025 | RUNT |
|--------------|------------|------------|------|

## 3. DESARROLLO DEL INSTRUCTIVO

Esta funcionalidad permite al usuario del sistema realizar la **Consulta de Planilla de Viaje Ocasional**, generada en sistema por la empresa de Transporte autenticada.

### Paso 1

Seleccione el ícono de **Consultas** que se visualiza en la pantalla de **Bienvenida**, en la parte inferior de la pantalla principal (Imagen 6).

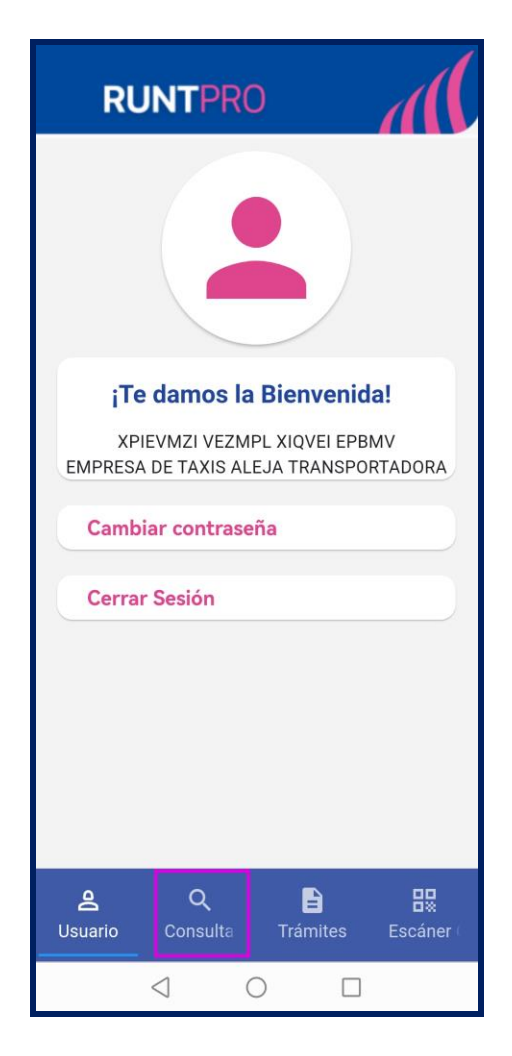

Imagen 7

#### Instructivo Consultar Planilla PVO APP RUNT

| RUNT2-IN-799 | Versión: 3 | 11-02-2025 | RUNT |
|--------------|------------|------------|------|

### Paso 2

Seguidamente, se debe seleccionar la opción correspondiente al proceso de **Consultar Planilla de Viaje Ocasional** (Imagen 8)

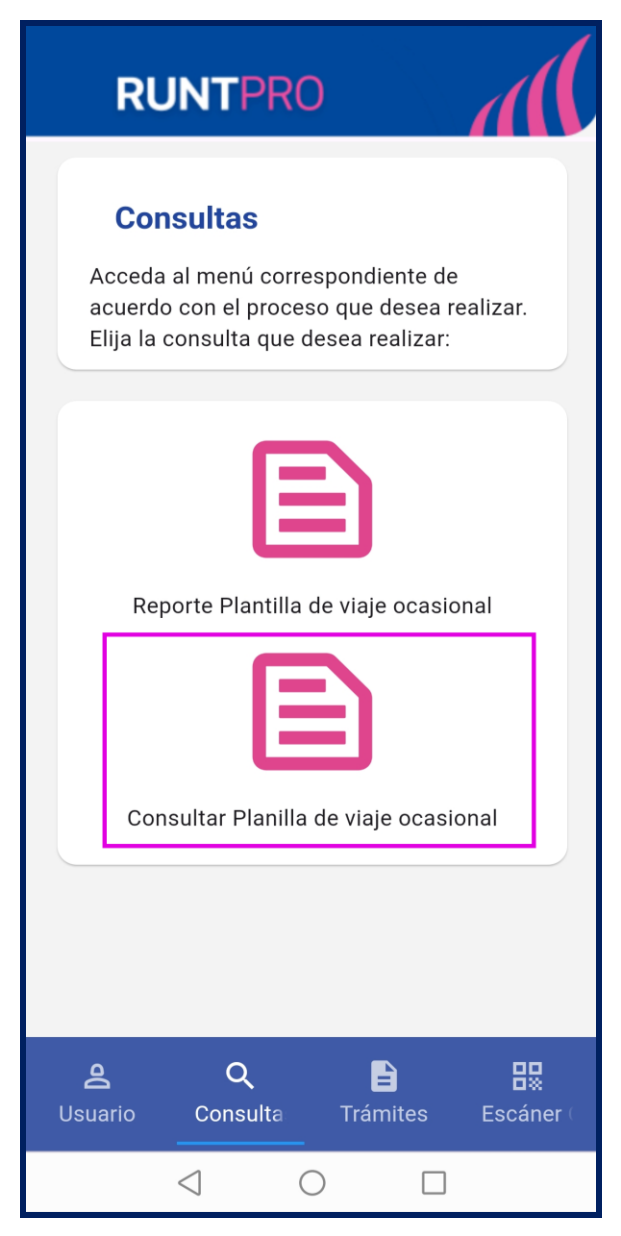

Imagen 8.

#### Instructivo Consultar Planilla PVO APP RUNT

| Instructivo Consultar Planilla PVO APP RUNT |            |            |      |
|---------------------------------------------|------------|------------|------|
| RUNT2-IN-799                                | Versión: 3 | 11-02-2025 | RUNT |

## Paso 3

Una vez seleccionada la opción, el sistema despliega la pantalla Consultar Planillas (Imagen 9).

| ← RUNTPRO                         |           |
|-----------------------------------|-----------|
| Consultar Planillas               |           |
| Número de planilla                | $\supset$ |
| Placa                             | $\supset$ |
| Estado planilla                   | •         |
| Limpiar Buscar                    |           |
|                                   |           |
|                                   |           |
|                                   |           |
|                                   |           |
|                                   |           |
| $\triangleleft$ $\bigcirc$ $\Box$ |           |

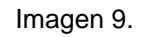

### Número de Planilla:

Campo no obligatorio. Se puede ingresar el número de planilla a consultar (Imagen 8).

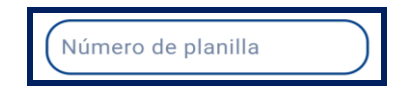

Imagen 10.

#### Placa:

Campo no obligatorio. Se puede ingresar la placa del vehículo asociado a la planilla a consultar (Imagen 9).

| Placa |  |
|-------|--|
| (     |  |

Imagen 11.

#### Estado Planilla:

Lista desplegable. Permite seleccionar el estado de las planillas a consultar (Imagen 10).

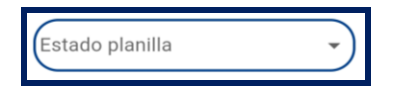

Imagen 12.

| Instructivo Consultar Planilla PVO APP RUNT |            |            |      |
|---------------------------------------------|------------|------------|------|
| RUNT2-IN-799                                | Versión: 3 | 11-02-2025 | RUNT |

### Paso 4

Al ingresar los filtros de búsqueda y dar clic en el botón **Buscar**, se obtiene la información de la planilla de la siguiente manera (Imagen 13):

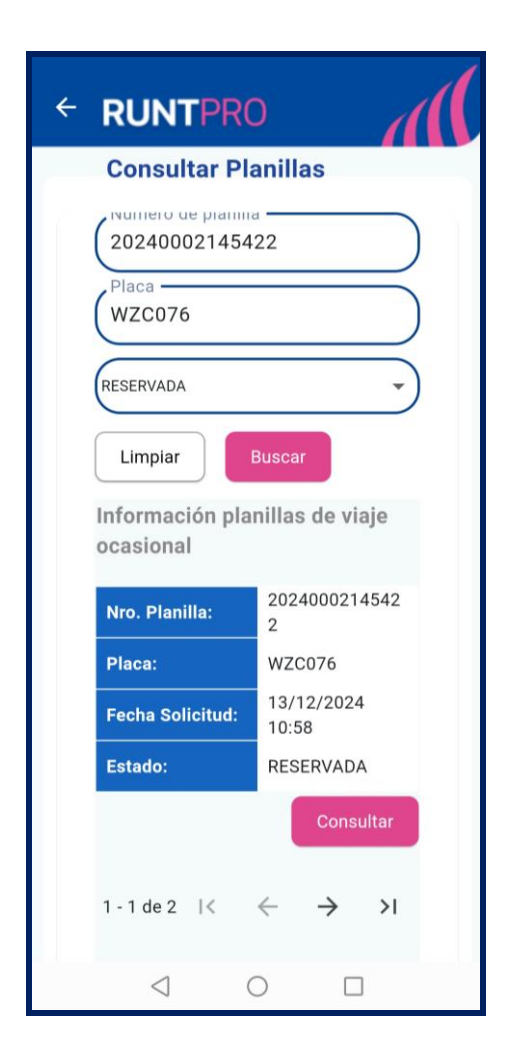

Imagen 13.

|              |            | <b>I</b>   |     |
|--------------|------------|------------|-----|
| RUNT2-IN-799 | Versión: 3 | 11-02-2025 | RUN |

#### Número de Planilla:

Campo no editable. Corresponde al número de planilla de viaje ocasional.

#### Placa:

Campo no editable. Corresponde a la placa del vehículo asociada a la planilla de viaje ocasional.

#### Fecha Solicitud:

Campo no editable. Corresponde a la fecha en la que se solicitó la planilla de viaje ocasional.

#### Estado:

Campo no editable. Corresponde al estado en que se encuentra la planilla de viaje ocasional al momento de consultar.

#### **Botón Consultar:**

Permite consultar más detalladamente las planillas de viaje ocasional (Imagen 14).

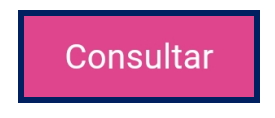

Imagen 14.

#### Instructivo Consultar Planilla PVO APP RUNT

| RUNT2-IN-799 | Versión: 3 | 11-02-2025 | RUNT |
|--------------|------------|------------|------|

## Paso 5

Una vez consultada la planilla, al dar clic en el botón **Consultar**, el sistema despliega el detalle de dicha planilla (Imagen 15).

| ← RUNTPRO                                   |                               |  |  |
|---------------------------------------------|-------------------------------|--|--|
| Consultar Pla                               | nillas                        |  |  |
| 20240002145422                              |                               |  |  |
| W20078                                      |                               |  |  |
| RESERVADA                                   | -)                            |  |  |
| Limpiar Buscar                              |                               |  |  |
| Información planillas de viaje<br>ocasional |                               |  |  |
| Nro. Planilla:                              | 2024000214542<br>2            |  |  |
| Placa:                                      | WZC076                        |  |  |
| Fecha Solicitud:                            | 13/12/2024<br>10:58           |  |  |
| Estado:                                     | RESERVADA                     |  |  |
| Origen:                                     | BOGOTA D.C.<br>BOGOTÁ         |  |  |
| Destino:                                    | CALDAS<br>MANIZALES           |  |  |
| Conductores:                                | YSHRIZ TFEAI<br>JFCCSJI WFZAM |  |  |
| Contratante:                                | Juan C<br>10124138089         |  |  |
| Acciones:                                   | ✓ ± ⊖                         |  |  |
|                                             | Volver                        |  |  |
| $\triangleleft$ (                           |                               |  |  |

Imagen 15.

| RUNT2-IN-799 | Versión: 3 | 11-02-2025 | RUN |
|--------------|------------|------------|-----|

#### Origen:

Campo no editable. Corresponde al departamento y municipio de origen del recorrido.

#### **Destino:**

Campo no editable. Corresponde al departamento y municipio de destino del recorrido.

#### **Conductores:**

Campo no editable. Corresponde a los conductores designados para el recorrido de la planilla de viaje ocasional.

#### **Contratante:**

Campo no editable. Corresponde al nombre del contratante para el recorrido de la planilla de viaje ocasional.

#### Acciones:

En esta columna se presentan las acciones con las siguientes opciones:

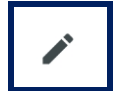

Botón para acceder y visualizar la información, la cual se puede modificar.

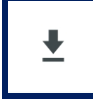

Botón para acceder a la descarga de la planilla de viaje ocasional.

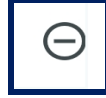

Botón para acceder a desistir la planilla de viaje ocasional.

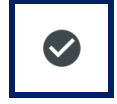

Botón para acceder a finalizar la planilla de viaje ocasional.

| Instructivo Consultar Planilla PVO APP RUNT |            |            |     |
|---------------------------------------------|------------|------------|-----|
| RUNT2-IN-799                                | Versión: 3 | 11-02-2025 | RUN |

## 4. CONTROL DE CAMBIOS

| Control de cambios |                                              |                            |                                        |                    |                         |
|--------------------|----------------------------------------------|----------------------------|----------------------------------------|--------------------|-------------------------|
| Versión            | Elaboró                                      | Revisó                     | Aprobó                                 | Fecha              | Descripción             |
| 1                  | Analista de                                  | Coordinador de             | Jefe de                                | 20-12-2024         | Elaboración inicial del |
|                    | pruebas                                      | pruebas                    | producto                               |                    | documento               |
| 2                  | Analista de Coordinador d<br>pruebas pruebas | Coordinador de             | oordinador de Jefe de pruebas producto | 27-01-2025         | Se realizan los ajustes |
|                    |                                              | pruebas                    |                                        |                    | solicitados por la      |
|                    |                                              | probab                     |                                        |                    | Interventoría           |
| 3 Anal             | Analista de                                  | Analista de Coordinador de | .lefe de                               |                    | Se realizan los ajustes |
|                    | pruebas pruebas                              | producto                   | 11-02-2025                             | solicitados por la |                         |
|                    |                                              |                            |                                        | Interventoría      |                         |